# **Service Manual**

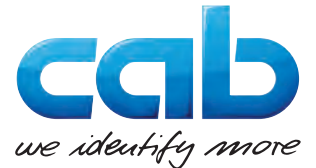

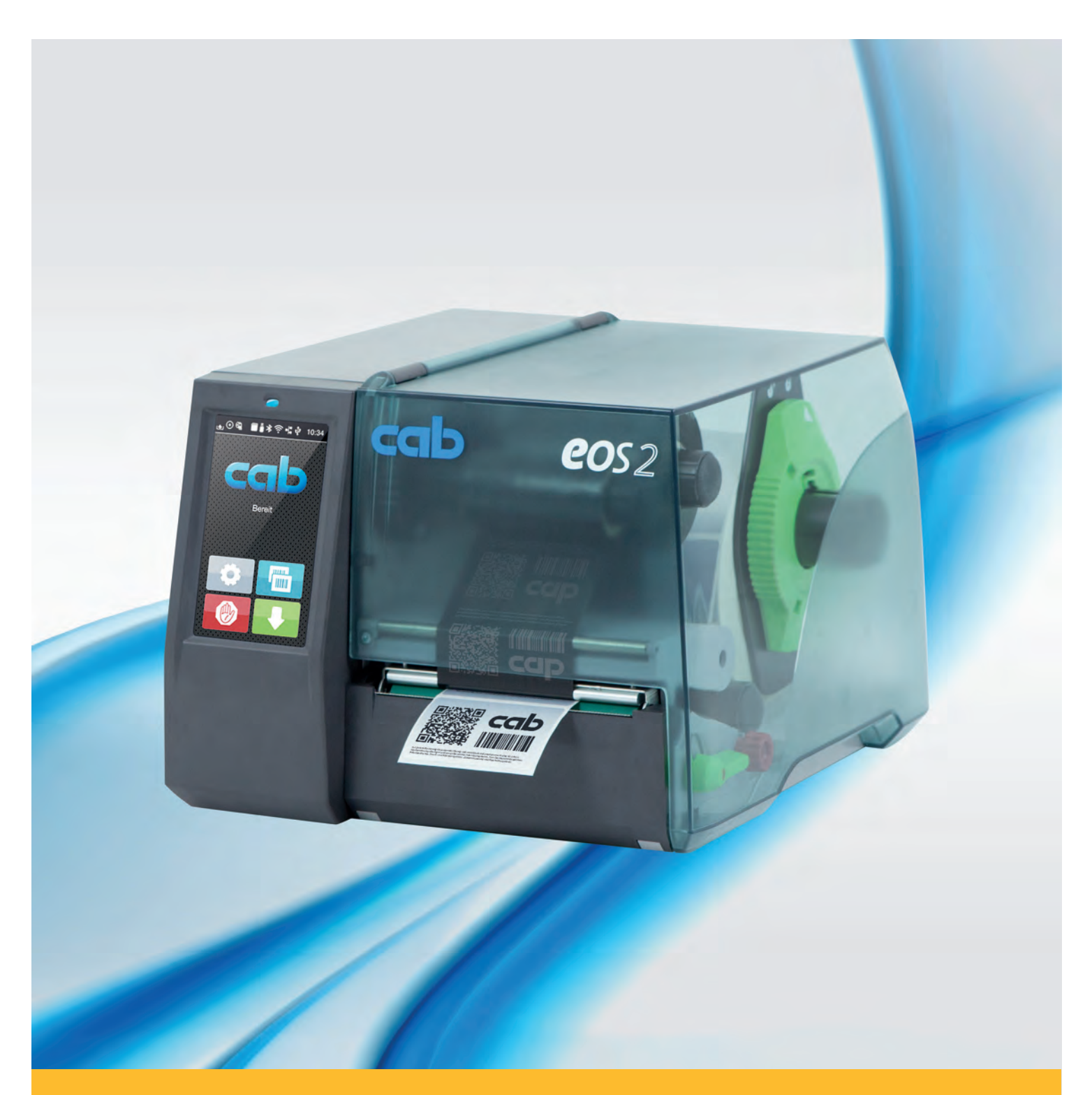

# **Label Printer**

# EOS2 / EOS5

Made in Germany

# Service Manual for the following products

| Family | Туре     |
|--------|----------|
| EOS    | EOS2/200 |
|        | EOS2/300 |
|        | EOS5/200 |
|        | EOS5/300 |

#### Edition: 12/2018 - Part No. 9003340

#### Copyright

This documentation as well as translation hereof are property of cab Produkttechnik GmbH & Co. KG.

The replication, conversion, duplication or divulgement of the whole manual or parts of it for other intentions than its original intended purpose demand the previous written authorization by cab.

#### Trademark

Windows is a registered trademark of the Microsoft Corporation.

cab uses Free and Open Source Software within its products.

For more information see <u>www.cab.de/opensource</u>.

# Editor

Regarding questions or comments please contact cab Produkttechnik GmbH & Co. KG.

#### Topicality

Due to the constant further development of our products discrepancies between documentation and product can occur. Please check www.cab.de for the latest update.

#### Terms and conditions

Deliveries and performances are effected under the General conditions of sale of cab.

Germany **cab Produkttechnik GmbH & Co KG** Karlsruhe Phone +49 721 6626 0 <u>www.cab.de</u>

France cab Technologies S.à.r.l. Niedermodern Phone +33 388 722501 www.cab.de/fr USA cab Technology, Inc. Chelmsford, MA Phone +1 978 250 8321 www.cab.de/us

Mexico cab Technology, Inc. Juárez Phone +52 656 682 4301 <u>www.cab.de/es</u> Taiwan **cab Technology Co., Ltd.** Taipei Phone +886 (02) 8227 3966 <u>www.cab.de/tw</u>

China **cab (Shanghai) Trading Co., Ltd.** Shanghai Phone +86 (021) 6236 3161 <u>www.cab.de/cn</u> China **cab (Shanghai) Trading Co., Ltd.** Guangzhou Phone +86 (020) 2831 7358 <u>www.cab.de/cn</u>

South Africa **cab Technology (Pty) Ltd.** Randburg Phone +27 11 886 3580 <u>www.cab.de/za</u>

# Inhaltsverzeichnis

| 1        | Introduction                                        | . 4 |
|----------|-----------------------------------------------------|-----|
| 1.1      | Instructions                                        | 4   |
| 1.2      | General Safety Instructions                         | . 5 |
| 1.3      | Protective Devices                                  | . 5 |
| 1.4      | Handling Electricity                                | . 6 |
| 1.5      | Procedure in Case of Accidents                      | . 6 |
| 2        | Penlacing Assembly Units                            | 7   |
| <b>2</b> |                                                     | - 7 |
| 2.1      | 100IS                                               | 7   |
| 2.2      | Replacing the Print Pollor                          | . / |
| 2.3      | Removing the Casing                                 | o   |
| 2.7      | Renlacing the Control Panel                         | 10  |
| 2.0      | Replacing the Transport Module                      | 11  |
| 2.7      | Replacing the Stepper Motor                         | 12  |
| 2.8      | Replacing the Printhead Holder                      | 13  |
| 2.9      | Replacing the PCB CPU                               | 14  |
| 2.10     | Replacing the Power Supply Unit                     | 15  |
| 2.11     | Checking the Braking Force at the Ribbon Supply Hub | 16  |
| 2        | Troublesheating and Error Trootmant                 | 17  |
| <b>3</b> |                                                     | 17  |
| 3.1      | Failure of Device Functions.                        | 17  |
| 3.2      | Permanent Haroware Faults                           | 17  |
| 4        | Block Diagram                                       | 18  |
| 5        | Layout Diagram PCB CPU                              | 19  |
| 6        | Index                                               | 20  |

# 4 1 Introduction 1.1 Instructions Important information and instructions in this documentation are designated as follows: Important information and instructions in this documentation are designated as follows: Important information and instructions in this documentation are designated as follows: Important information and instructions in this documentation are designated as follows: Important information and instructions in this documentation are designated as follows: Important information and instructions in this documentation are designated as follows: Important information and instructions in this documentation are designated as follows: Important information and instructions in this documentation are designated as follows: Important information and instructions in this documentation are designated as follows: Important information and instructions in this documentation are designated as follows: Important information and instructions in this documentation are designated as follows: Important information are designated as follows: Important information are exceptionally great, imminent danger to your health or life due to hazardous voltages. Important information to a danger with high risk which, if not avoided, may result in death or serious injury.

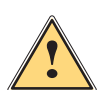

# Warning!

Draws attention to a danger with medium risk which, if not avoided, may result in death or serious injury.

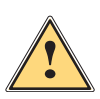

# Caution!

Draws attention to a danger with low risk which, if not avoided, may result in minor or moderate injury.

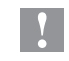

# Attention!

Draws attention to potential risks of property damage or loss of quality.

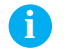

# Note!

Advices to make work routine easier or on important steps to be carried out.

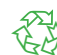

Gives you tips on protecting the environment.

Handling instruction

Environment!

- ▷ Reference to section, position, illustration number or document.
- \* Option (accessories, peripheral equipment, special fittings).
- *Time* Information in the display.

#### 1 Introduction

#### 1.2 **General Safety Instructions**

This service manual is intended for use by qualified service and maintenance personnel. For more operation and configuration information, refer to the user or configuration manual.

#### Follow the general safety rules below:

- Keep the area around the device clean at all times! •
- Work with safety in mind. •
- Parts of device that are removed during the maintenance work must be put in a safe place.
- Avoid risks of tripping over.

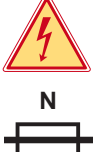

# Danger!

Double pole/neutral fusing.

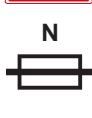

# Danger!

Danger to life and limb from increased current flow through metal parts in contact with the device.

- Do not wear clothing with metal parts.
- Do not wear jewelry.
- Do not wear spectacles with metal frames.

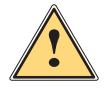

# Warning!

Items of clothing drawn into the device by moving parts can lead to injuries.

Do not wear any items of clothing which could get caught by moving parts.

#### 1.3 **Protective Devices**

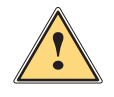

### Warning!

There is a risk of injury if protective devices are missing or defective.

- Replace all protective devices (covers, safety notices, grounding cables etc) after maintenance work has been completed.
- Replace parts that have become defective or unusable.

#### Wear protective goggles for:

- Knocking pins or similar parts in or out with a hammer.
- Using spring hooks.
- Inserting or removing springs, retaining rings or grip rings.
- Using solvents, cleansers or other chemicals.

# 6 1 Introduction

# 1.4 Handling Electricity

### The following work may only be done by trained and qualified electricians:

- Work on electrical components.
- Work on an open device still connected to the mains supply.

#### General precautions before starting maintenance work:

- Find out where the emergency and power switches are so that they can be quickly thrown in an emergency.
- Disconnect the current supply before carrying out the following work:
  - Installing or removing power units.
  - Working in the immediate vicinity of open power supply components.
  - Mechanical check of power supply components.
  - Modifying circuits in the device.
- Test the zero potential of the device parts.
- Check the working area for possible sources of danger, such as wet floors, defective extension cables, defective protective conductor connections.

#### Additional precautions in the case of exposed voltages:

- Ask a second person to remain near the working site. This person must know where the emergency and power switches are, and how to switch the current off if danger arises.
- Only use one hand to work on electric circuits of devices that are switched on. Keep the other hand behind your back or in your pocket.
   This provents electricity from flowing through your own body.

This prevents electricity from flowing through your own body.

# 1.5 Procedure in Case of Accidents

- Act calmly and with great care.
- Avoid danger to yourself.
- Switch off power.
- Request medical assistance.
- Give first aid, if necessary.

# 2.1 Tools

- Do not use any worn of damaged tools.
- Only use tools and testing devices that are suitable for the task at hand.

# cab special tools:

• Test collar for transfer ribbon winder (cab item number: 5966016)

# Standard tools:

- Screw driver Torx, size TX 10
- Adjusting pliers flat-nosed, form A straight Type 135
- Cylindrical dynamometer (spring scale), 0 5 N (cab item number: 5966017)

#### Auxiliary Materials:

• Grease for plastic materials (cab item number: 5966279)

# 2.2 Replacing the Printhead

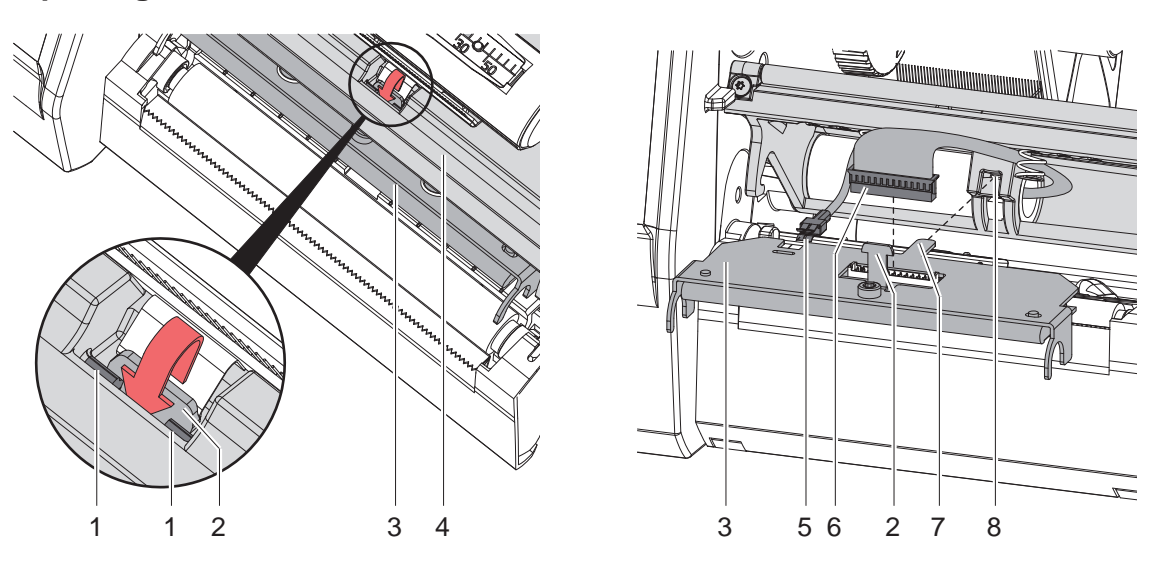

Fig. 1 Replacing the printhead

#### **Attention!**

1

The printhead can be damaged by static electricity discharges and impacts!

- Set up printer on a grounded, conductive surface.
- Ground your body, e.g. by wearing a grounded wristband.
- **b** Do not touch contacts on the plug connections (5,6).
- Do not touch heating line with hard objects or your hands.
- 1. Fold up printhead retainer (4).
- 2. Remove material and ribbon from the printer.
- 3. Push printhead (3) up against the printhead retainer, slide the holding lug (2) over the web (1) and pull it out of the slit in the printhead retainer.
- 4. Remove printhead from the guide (8) in the printhead retainer.
- 5. Detach the cables (5,6) from the printhead.
- 6. After changing the printhead, attach the cables (5,6) to the printhead.
- 7. Insert the holding lug (7) of the printhead into the guide (8) in the retainer.
- 8. Push printhead up against the printhead retainer. While doing so, guide the holding lug (2) of the printhead upwards through the slit in the retainer.
- 9. Slide the printhead into the printhead retainer until the holding lug (2) latches over the web (1).

# 2.3 Replacing the Print Roller

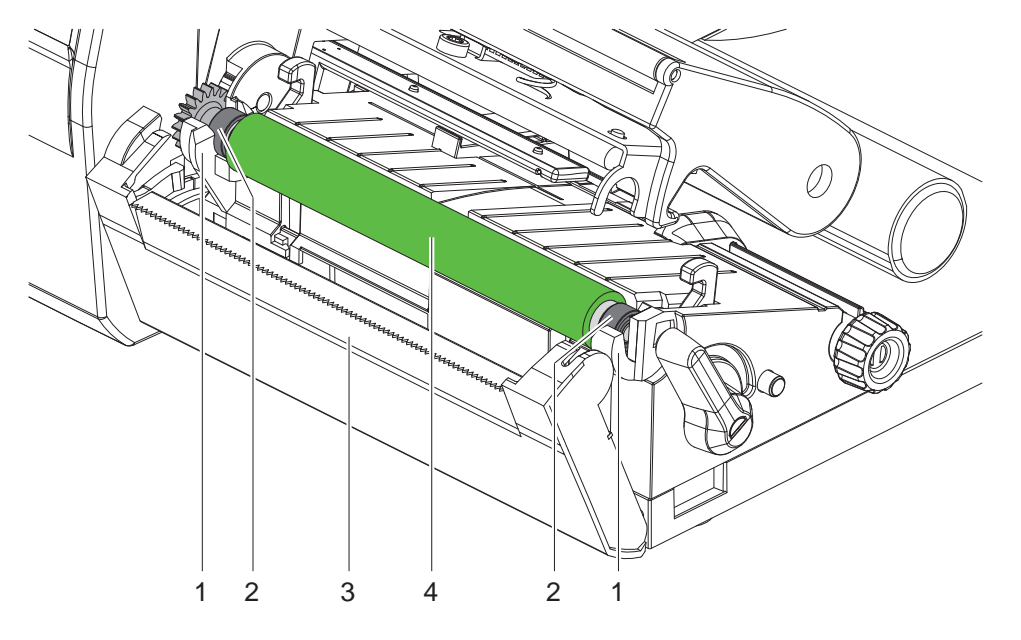

Fig. 2 Replacing the print roller

- 1. Open the printhead.
- 2. Remove material and transfer ribbon from the printer.
- 3. Fold down the cover (3) with the tear-off plate.
- 4. Lift the print roller (4) from its retainers (1).
- 5. Push the new roller with bearings (2) into the retainers (1) until they click into place.
- 6. Fold up the cover (3) with the tear-off plate.

# 2.4 Removing the Casing

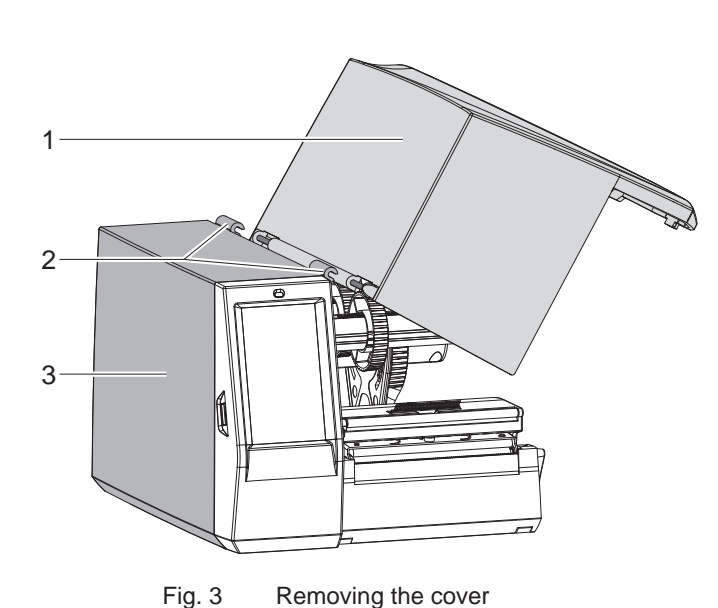

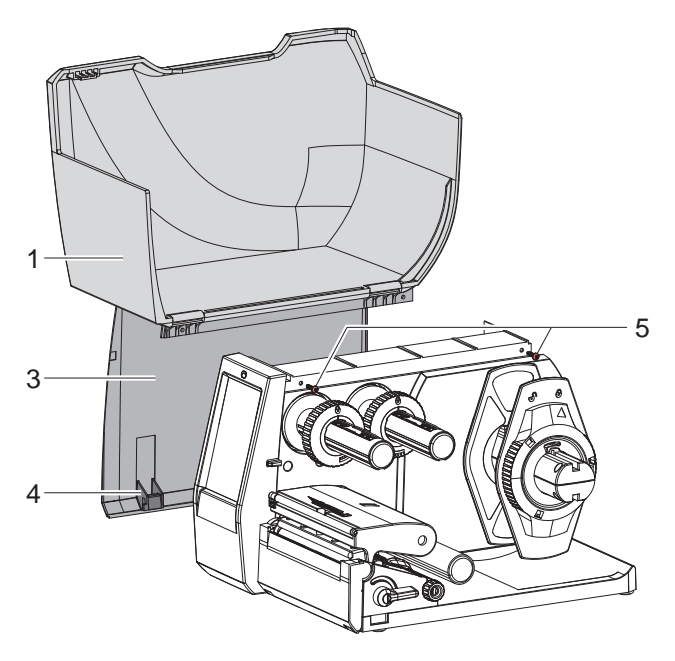

Fig. 4 Removing / mounting the casing

### Removing the cover

- Lift the cover (1) by turning by 60°.
- ▶ Push the cover out of the hinges (2) of the cover plate (3) diagonally to the ground.

### Note!

For service work it is recommended to remove the casing consisting of cover (1) and cover plate (3) connectedly. It is not necessary to separate the cover from the cover plate.

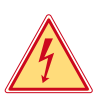

i

# Danger!

Risk of death via electric shock!

Before opening the housing cover, disconnect the device from the mains supply and wait at lease one minute until the power supply unit has discharged.

#### Removing the casing

- Open the cover (1).
- Loosen 2 screws (5).
- ▶ Push the cover plate (3) with the cover (1) to the connector side.
- ▶ Lift the cover plate (3) with the cover (1) from the printer.

# Mounting the casing

- ▶ Insert the hooks (4) into the slot of the bottom and push the casing to the control panel side.
- ▶ Fix the cover plate with 2 screws (5).

# 2.5 Replacing the Control Panel

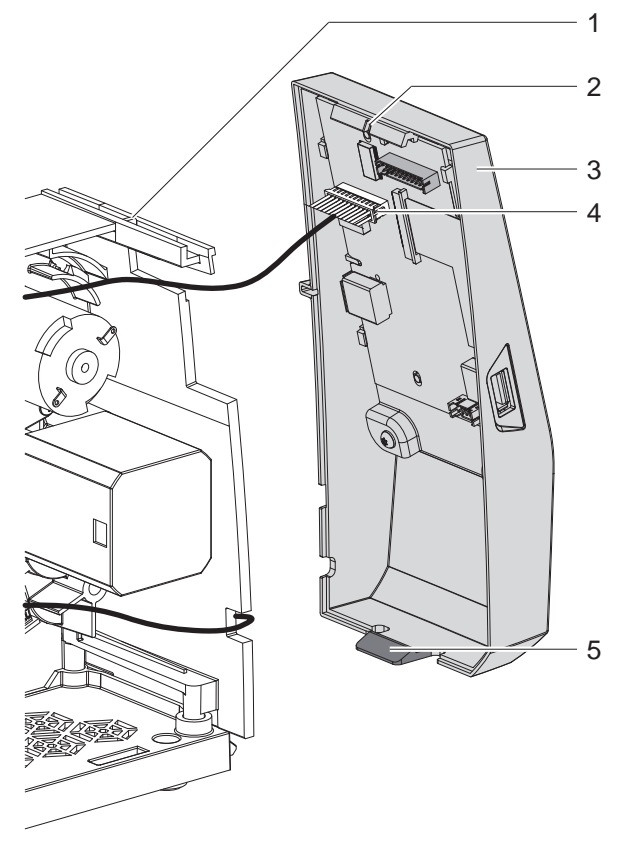

Fig. 5 Removing / mounting the control panel

### Removing

- Remove the casing.
- ▶ Unlock the control panel (3) at the latch (5) swing it away from the printer and remove it by lifting.
- Unplug the connector of the display cable (4).

# Mounting

- Re-connect the cable (4).
- Hook the slot (2) of the cover into the guide (1) and press the control panel against the printer until the latch (5) clicks into place.
- Mount the casing.

# 2.6 Replacing the Transport Module

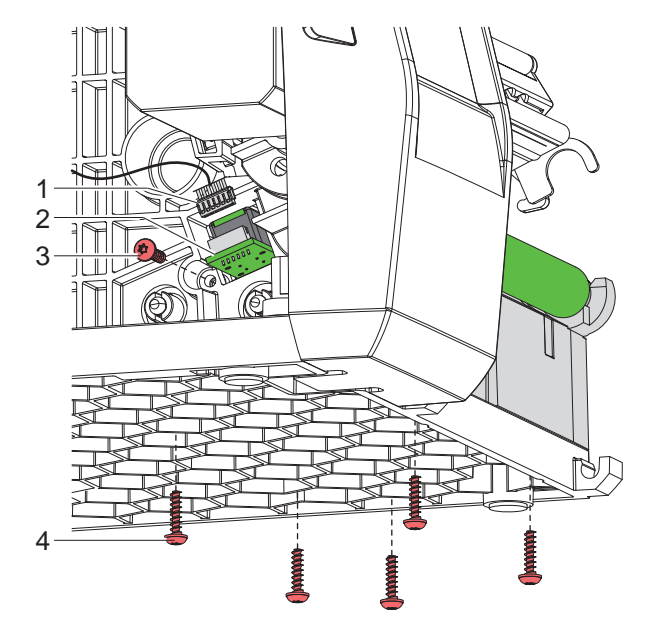

Fig. 6 Removing / mounting transport module 1

### Removing

- Remove the tear-off plate/cutter.
- Remove the casing.
- Unplug the connector (1) of the label sensor (2).
- Move the label sensor as far as possible to the operator's side > Operator's Manual.
- Remove screw (3) and 5 screws (4).

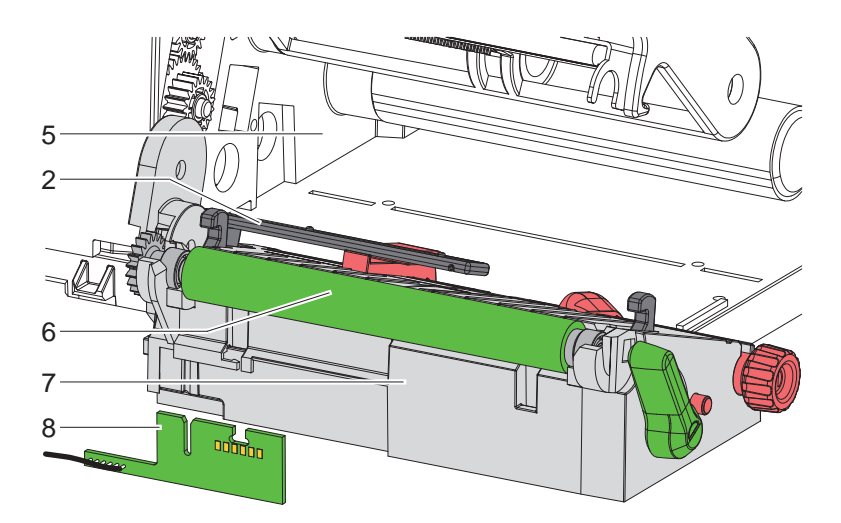

Fig. 7 Removing / mounting transport module 2

- Remove control panel.
- Remove the transport module (7) with the printing roller (6) by tilting from the chassis (5).
- ▶ Pull the cutter connection cable (8) downward out of the transport module (7).

# Mounting

Mount the assembly units in reverse order.

2.7 Replacing the Stepper Motor

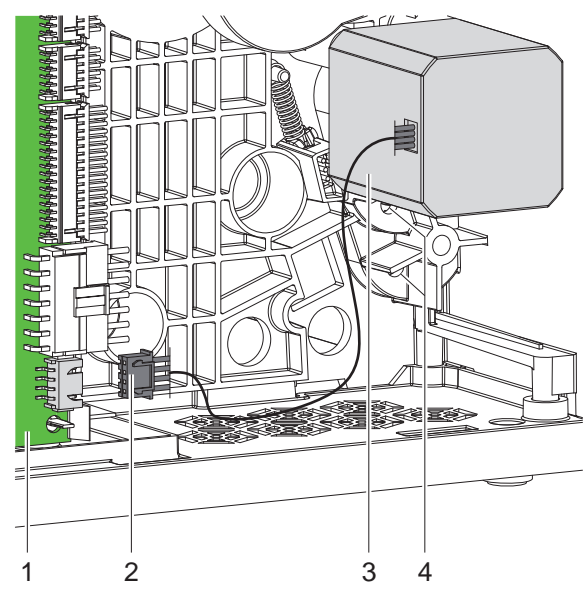

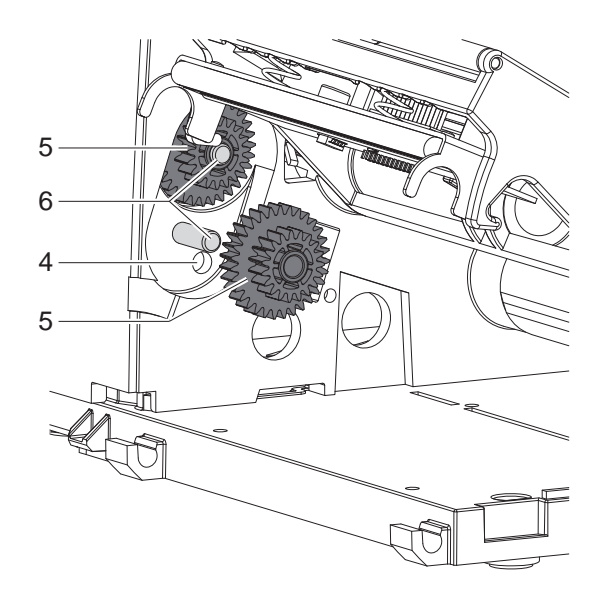

Fig. 7 Removing / mounting stepper motor 1

#### Removing

- Remove the casing
- Remove the transport module.
- Unplug the connector (2) of the stepper motor (3) from the CPU (1).
- Remove the gearwheels (5) from the axles (6).

# Note!

i

The gearwheels (5) are reachable from the inner side of the chassis through the holes (4) with a pointed tool and can be pushed that way from the axles.

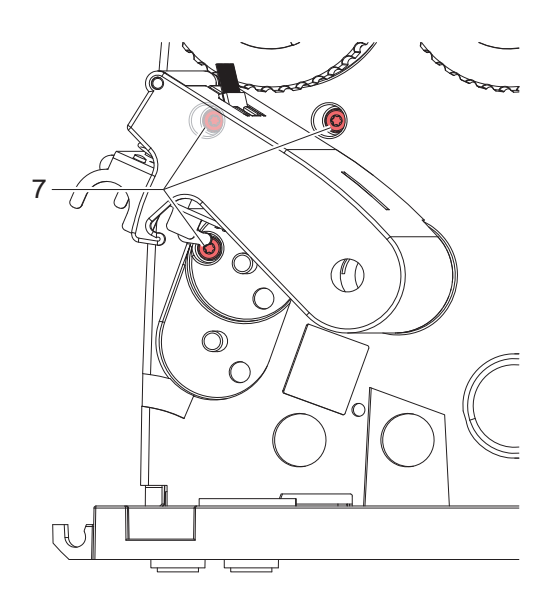

Fig. 8 Removing / mounting stepper motor 2

▶ Loosen 3 screws (7) and remove the stepper motor (3).

# Mounting

Mount the assembly units in reverse order.

# 2.8 Replacing the Printhead Holder

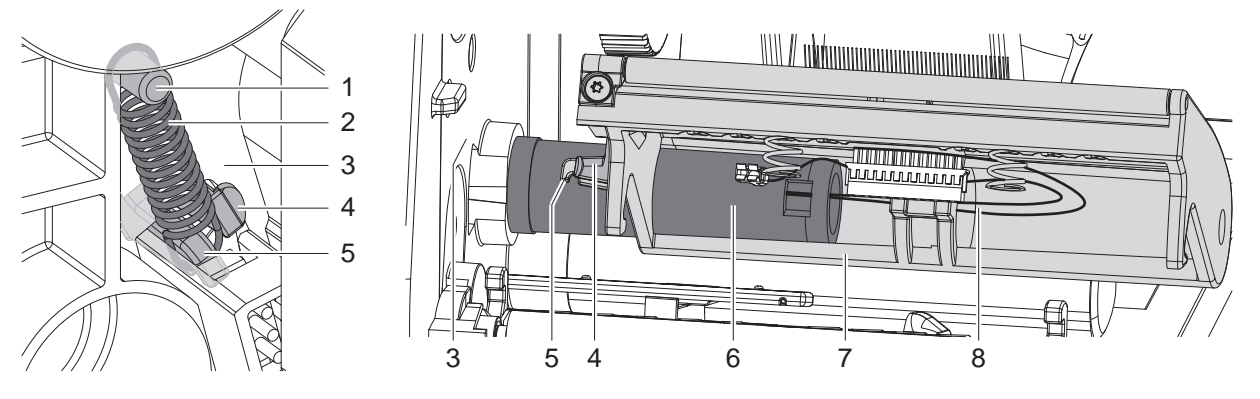

Fig. 9 Removing / mounting printhead holder

# Removing

- Remove the casing.
- Remove the printhead.
- Remove the spring (2) from the spring bolt (1).
- Lift the printhead holder (7), unlock the latch (4) and push the printhead holder with the spring (2) to the operator's side out of the chassis (3).
- Remove the printhead holder (7) with the spring (2) completely from the retainer (6). In doing so remove the printhead cable (8) from the printhead holder.
- Keep the spring (2).

# Mounting

- Push the printhead holder (7) onto the retainer (6). In doing so insert the printhead cable (8) into the printhead holder.
- ▶ Push latch (4) and spring hook (5) of the printhead holder through the gap of the chassis (3).

### Note!

For the following mounting of the spring (2) it is recommended to push the printhead holder in a position, where the latch (4) is clamped by the chassis but not completely locked yet.

- Mount the spring (2) onto the spring hook (5).
- Push the printhead holder (7) further until the latch (4) clicks into place.
- Mount the spring (2) onto spring bolt (1).
- Mount the printhead.
- Mount the casing.

# 2.9

# Replacing the PCB CPU

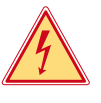

# Danger!

Risk of death via electric shock!

Before opening the housing cover, disconnect the device from the mains supply and wait at least one minute until the power supply unit has discharged.

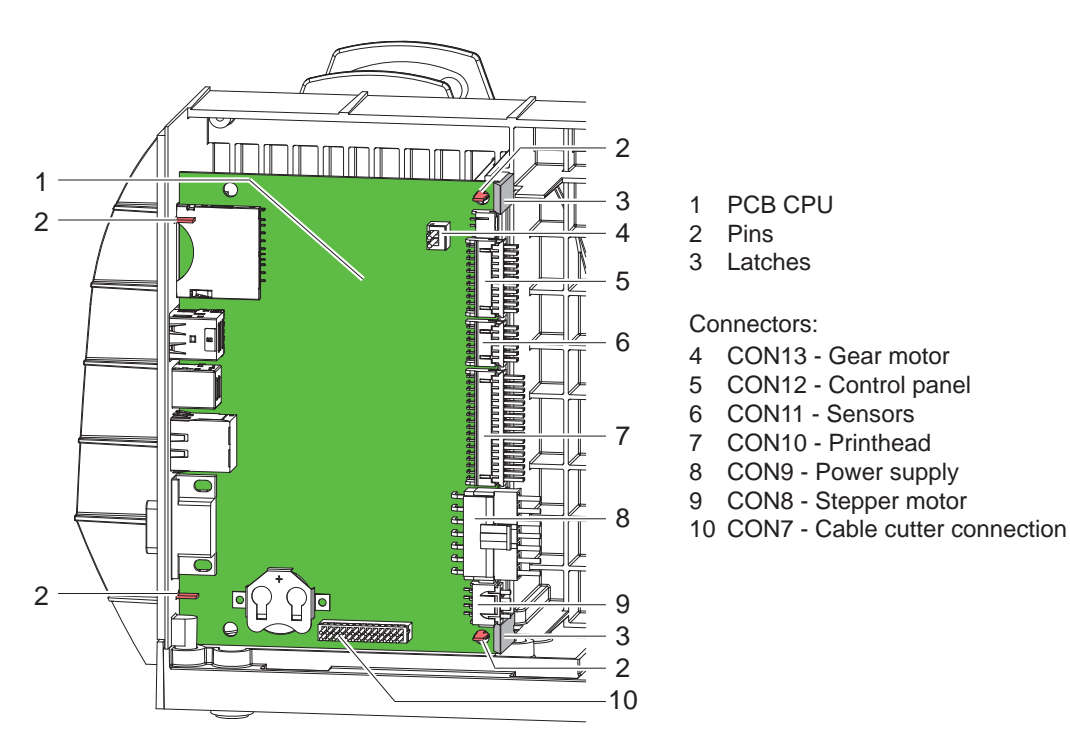

Fig. 10 Replacing the PCB CPU

- 1. If possible, save the printer configuration to an external medium  $\triangleright$  Configuration Manual.
- 2. Unplug the printer from the electrical outlet.
- 3. Detach all interface cables from the back of the printer.
- 4. Remove all memory media from the slots.
- 5. Remove the casing ..
- 6. Unplug all plug connections (4-10) from the PCB CPU (1).
- 7. Unlock the latches (3) and remove the PCB CPU from the pins (2).
- 8. Put the PCB CPU onto the pins (2) and snap it in into the latches (3).
- 9. Connect all cables (4-10) to the PCB CPU.
- 10. Mount the casing.
- 11. Restore all interface connections on the back of the printer.
- 12. Connect the power cable.
- 13. Update the firmware if necessary.
- 14. Adjust the label sensor  $\triangleright$  Configuration Manual.
- 15. Load the printer configuration from the memory medium if possible. Otherwise, set the printer configuration via control panel ▷ Configuration Manual.

# 2.10 Replacing the Power Supply Unit

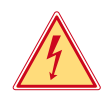

# Danger!

Risk of death via electric shock!

Before opening the housing cover, disconnect the device from the mains supply and wait at least one minute until the power supply unit has discharged.

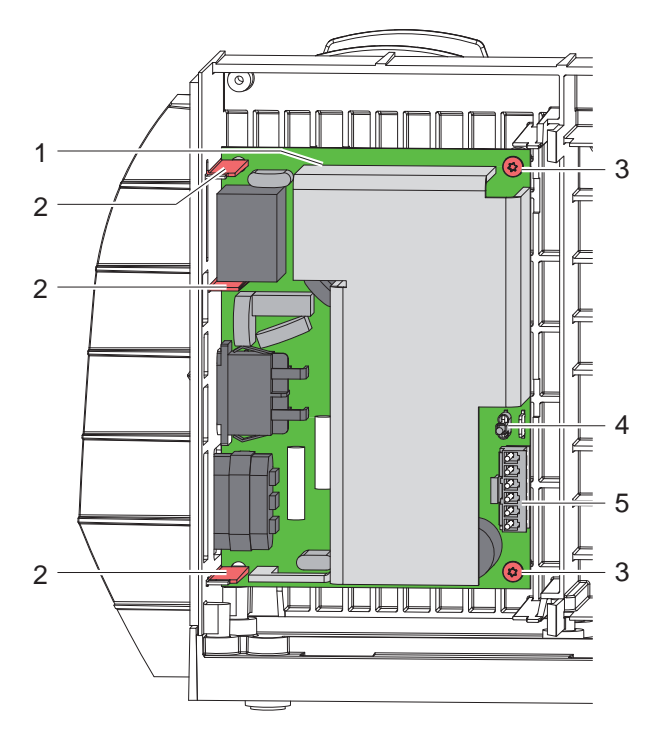

Fig. 11 Replacing the power supply unit

- 1. Unplug the printer from the electrical outlet.
- 2. Remove the casing.
- 3. Dismount the PCB CPU  $\triangleright$  2.9 on page 14.
- 4. Unplug the cables from the connectors (4,5).
- 5. Loosen two screws (3).
- 6. Pull the power supply unit (1) from the pins (2).
- 7. Insert the new power supply unit and fix it with the screws (3).
- 8. Connect the cables at the connectors (4,5).
- 9. Re-mount the PCB CPU.
- 10. Mount the casing.

# 2.11 Checking the Braking Force at the Ribbon Supply Hub

During printing operation the spring on the transfer ribbon supply hub functions as a brake. The braking force on the supply hub influences the transport of the transfer ribbon.

The braking force on the transfer ribbon supply hub is measured with a test collar.

The set values for the braking force at the test collar are:

| Spring on                  | Direction of rotation | Braking Force |
|----------------------------|-----------------------|---------------|
| Transfer Ribbon Supply Hub | any direction         | 1,6 - 2,0 N   |

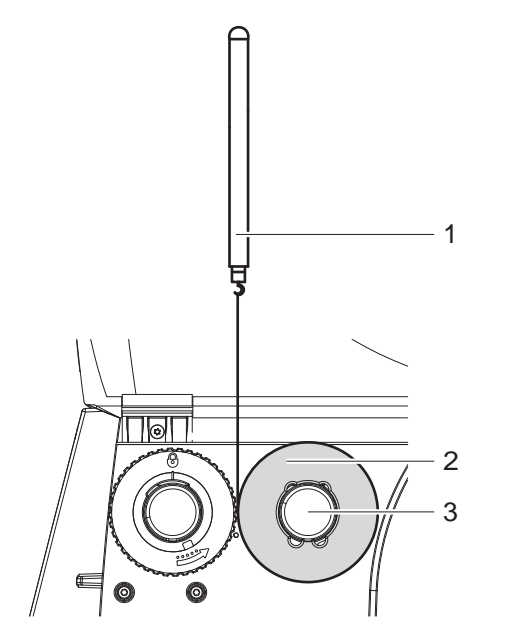

Fig. 12 Measure braking force on supply hub - for ink side-out transfer ribbon

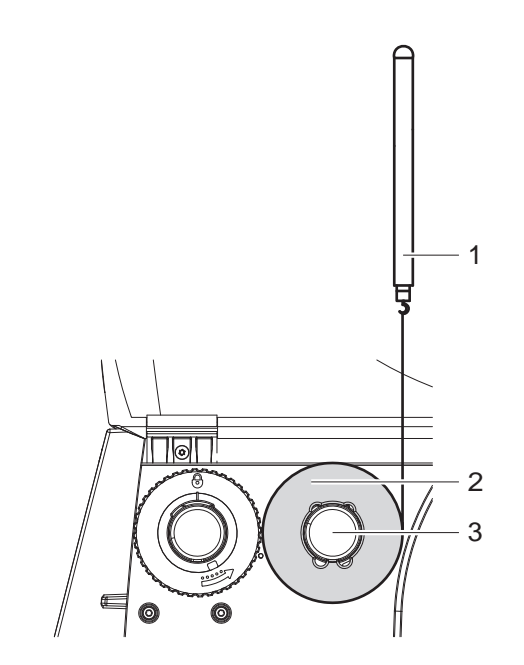

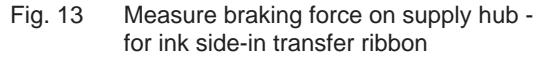

- 1. Remove transfer ribbon from the printer.
- 2. Put test collar (2) on the supply hub (3).
- 3. Wind the cord around the test collar several times.
- 4. Secure spring scale (1) at the end of the cord.
- 5. Pull at the spring scale until the supply hub begins turning.
- 6. Allow the cord to unwind from the test collar at least one full turn and read the pulling force on the spring scale at the same time.
- 7. Compare the braking force with the set values.

# **3** Troubleshooting and Error Treatment

# 3.1 Failure of Device Functions

| Functional error               | Possible remedy                                                                      |
|--------------------------------|--------------------------------------------------------------------------------------|
| Medium is not transported      | Check electrical connections between PCB CPU and motor                               |
|                                | Check drive mechanism                                                                |
|                                | Replace the PCB CPU                                                                  |
|                                | Replace the motor                                                                    |
| No print image with medium     | Check plug connections at the printhead                                              |
| transport                      | Examine printhead cable for damage and replace if necessary                          |
|                                | Replace the printhead                                                                |
|                                | Replace the PCB CPU                                                                  |
| No display function            | Check cable connection between PCB CPU and control panel                             |
|                                | Replace the control panel                                                            |
|                                | Replace the PCB CPU                                                                  |
| Communication via an interface | Check whether the interface configurations of the printer and computer match         |
| is not functioning             | For an Ethernet connection, check the validity of the IP address and the subnet mask |
|                                | Check the interface cable and replace it if necessary                                |
|                                | If all functionality of the interface has been lost, replace the PCB CPU             |
| A peripheral device is not     | Check whether the peripheral device is activated via programming                     |
| functioning                    | Check the peripheral device                                                          |
|                                | Replace the PCB CPU                                                                  |

Table 1Failure of device functions

# 3.2 Permanent Hardware Faults

| Er | ror message      | Cause                                            | Fault recovery                                                         |
|----|------------------|--------------------------------------------------|------------------------------------------------------------------------|
| Vo | ltage error      |                                                  |                                                                        |
|    | V <sub>BAT</sub> | Voltage of the battery on the PCB CPU is too low | Replace the PCB CPU                                                    |
|    | 24 V             | 24 V too low                                     | Check voltage at measurement point +24V<br>▷ Fig. 15 on page 19:       |
| -  |                  |                                                  | <ul> <li>Voltage too low:<br/>Replace the power supply unit</li> </ul> |
|    |                  |                                                  | <ul> <li>Voltage is correct:<br/>Replace the PCB CPU</li> </ul>        |
|    | 24 V TPH         | 24 V for the printhead too low                   | Check voltage at measurement point +24V TPH<br>▷ Fig. 15 on page 19:   |
|    |                  |                                                  | <ul> <li>Voltage too low:<br/>Replace the power supply unit</li> </ul> |
|    |                  |                                                  | Voltage is correct:<br>Replace the PCB CPU                             |

Table 2 Hardware faults

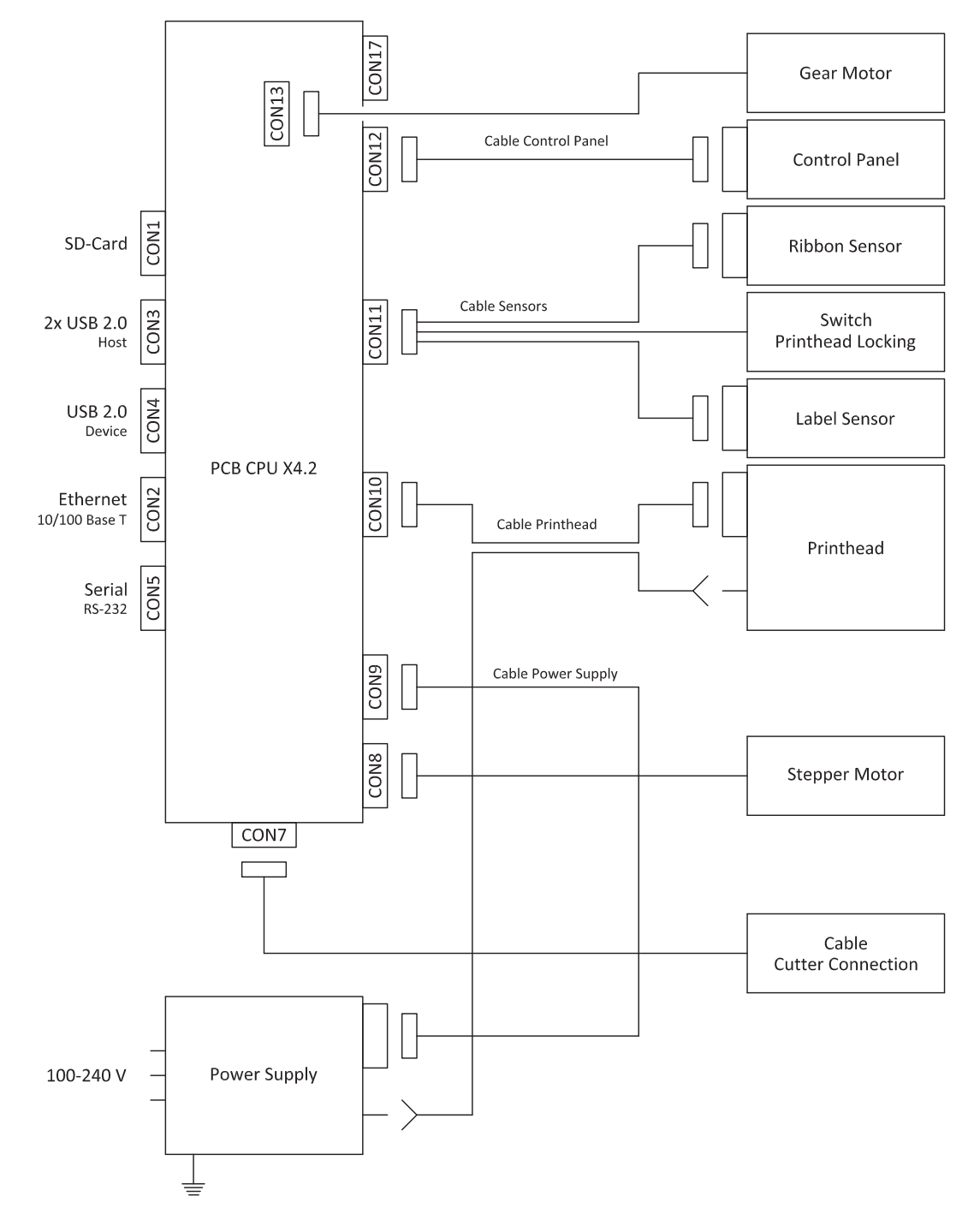

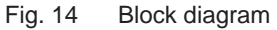

5

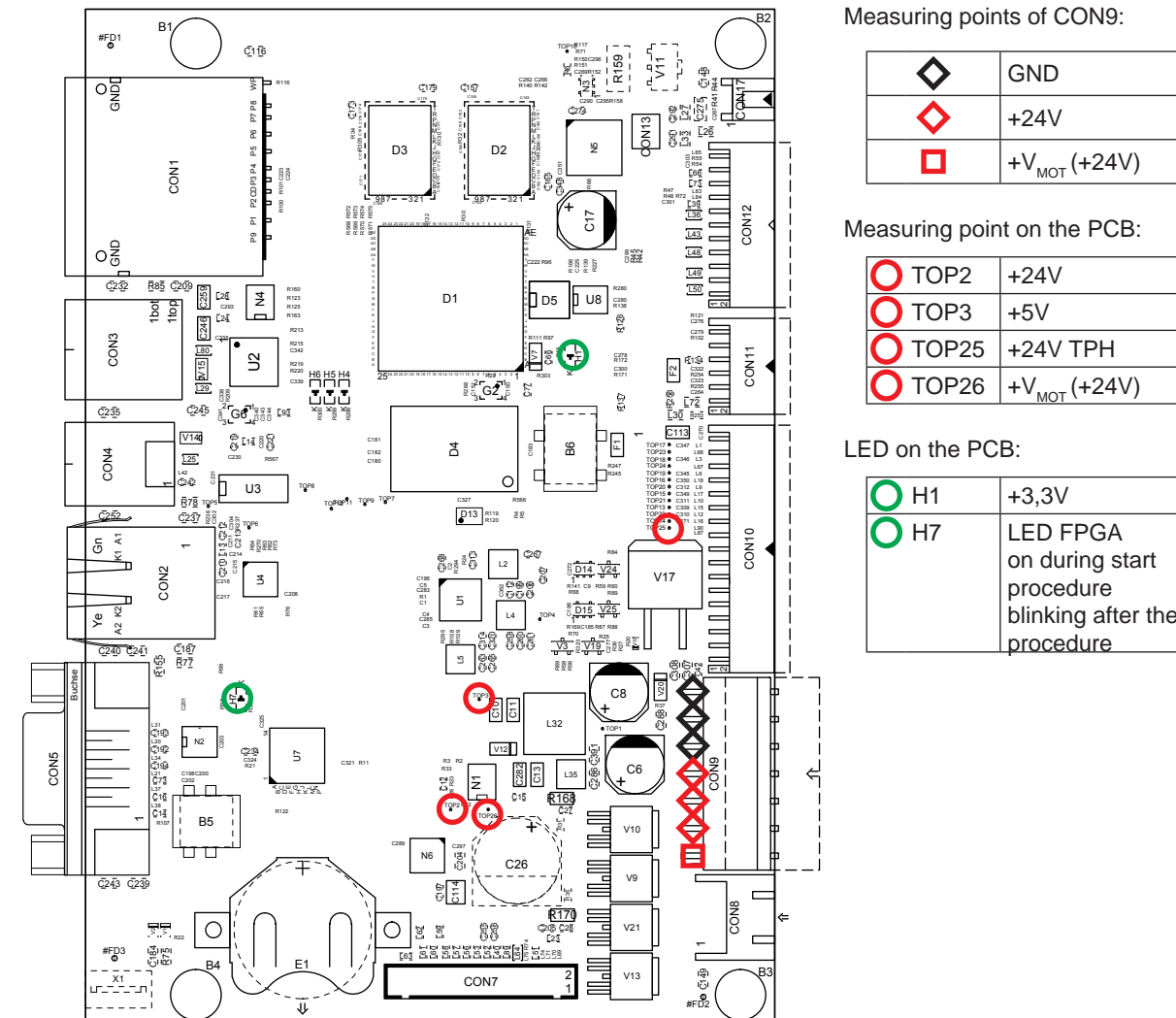

Fig. 15 Layout Diagram PCB CPU

| <b></b>  | GND                      |
|----------|--------------------------|
| <b>♦</b> | +24V                     |
|          | +V <sub>MOT</sub> (+24V) |

| O TOP2  | +24V                     |
|---------|--------------------------|
| О ТОРЗ  | +5V                      |
| O TOP25 | +24V TPH                 |
| O TOP26 | +V <sub>MOT</sub> (+24V) |

| H1 | +3,3V                    |
|----|--------------------------|
| H7 | LED FPGA                 |
|    | on during start          |
|    | procedure                |
|    | blinking after the start |
|    | procedure                |

| 20 | 6 Index                                       |
|----|-----------------------------------------------|
|    | В                                             |
|    | Block diagram18                               |
|    | c                                             |
|    | Casing removing9<br>Control panel replacement |
|    | E                                             |
|    | Error treatment17                             |
|    | F                                             |
|    | Failure of device functions17                 |
|    | G                                             |
|    | General safety instructions                   |
|    | н                                             |
|    | Handling electricity6<br>Hardware faults17    |
|    | I                                             |
|    | Important information4                        |
|    | M                                             |
|    | Maintenance work                              |
|    | P                                             |
|    | PCB CPU, layout diagram19                     |
|    | PCB CPU replacement                           |
|    | Printhead holder replacement                  |
|    | Printhead replacement7                        |
|    | Print roller replacement                      |
|    | Protective devices                            |
|    | S                                             |
|    | Stepper motor replacement                     |
|    | Τ                                             |
|    | Tools                                         |
|    |                                               |
|    |                                               |
|    | voitages, exposed                             |